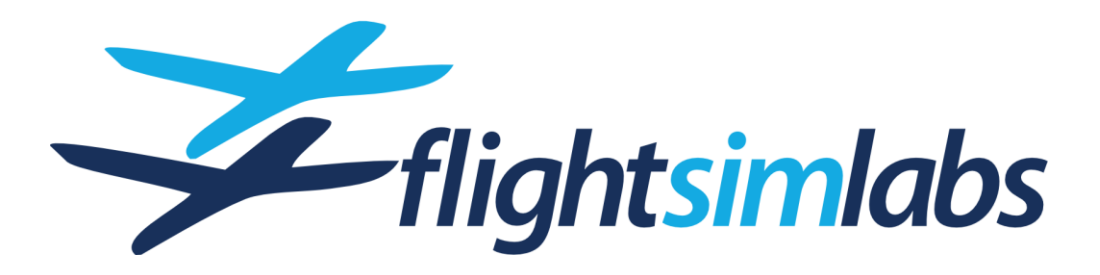

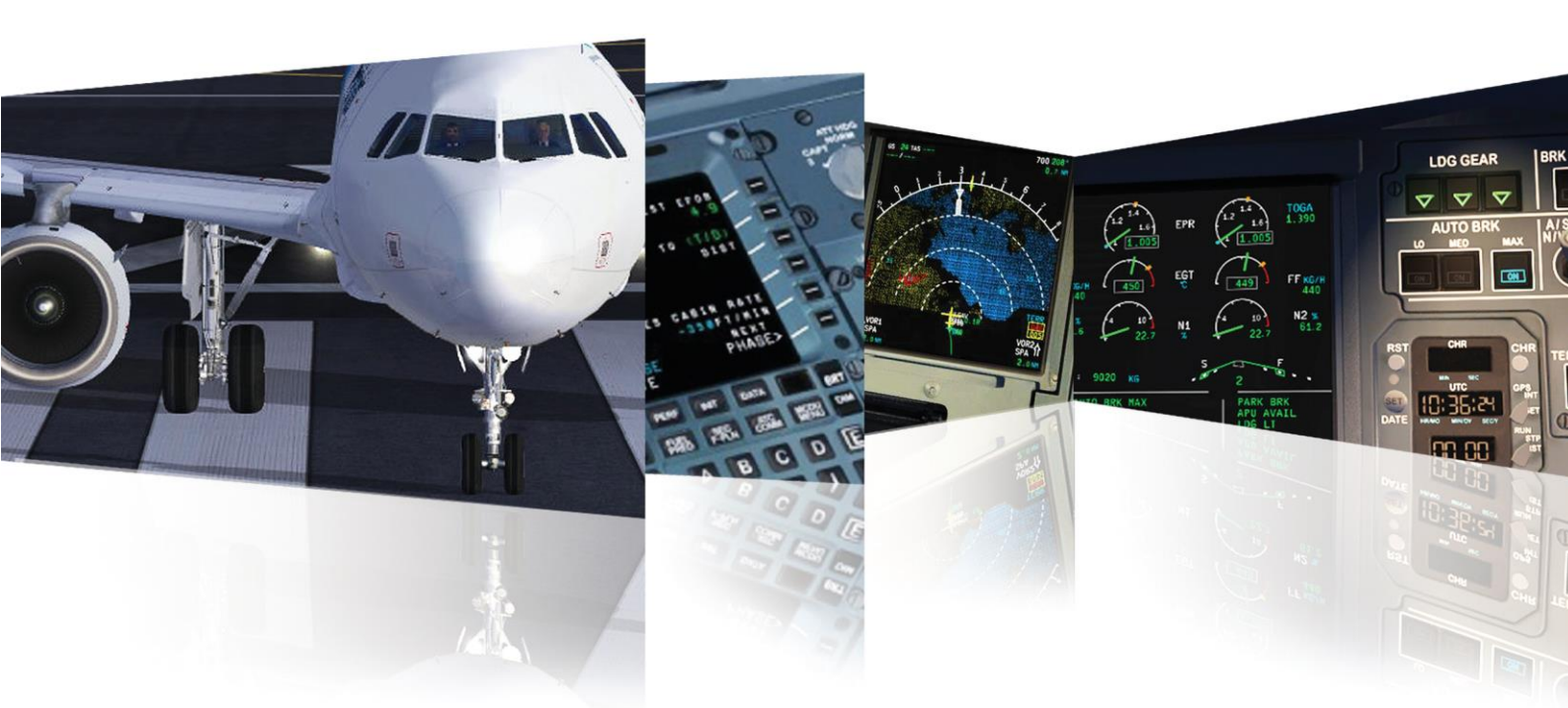

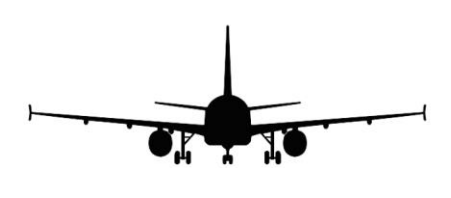

# A320-X-SL / A321-X-SL

## INTRODUCTION GUIDE ADDENDUM

Note:

## 3. A320-X CONFIGURATION

### **MCDU Option Pages**

The Master Control Display Unit (MCDU) can be used to change various aircraft specific settings, to enable or arm system failures and to perform various tasks such as opening doors, fuelling or loading the aircraft.

To access the configuration option pages, use either the pop-up MCDU in the 2D panel or the MCDU within the virtual cockpit.

Items listed below are exclusive to the Sharklet models.

- If the display of the Captain's MCDU is blank, press and hold the "BRT" button (1) to turn the unit on.
- On the MCDU press the "MCDU MENU" button (2), then "OPTIONS >" to get the options page:

## Menu Title

| VARIOUS OPTIONS<br>Page 2/2 | DDRMI – Install or remove the DDRMI stand-by instrument. *                                | Changes to the DDRMI or SATCOM dome require      |
|-----------------------------|-------------------------------------------------------------------------------------------|--------------------------------------------------|
|                             | SATELLITE DOME – Install or remove the SATCOM dome. *                                     | the simulator to be                              |
|                             | • COCKPIT STROBE BLOCKER - Install or remove a small                                      | restanted to be visible.                         |
|                             | component on each wingtip that blocks light emitted from the strobe lights. (A320 only) * | A321 airframes do not require the cockpit strobe |
|                             |                                                                                           | blocker due to their                             |

\* Airframe-specific options

MCDU Options Page 2/3

Options that are defined per airframe and may come with each installed livery or airline pack.

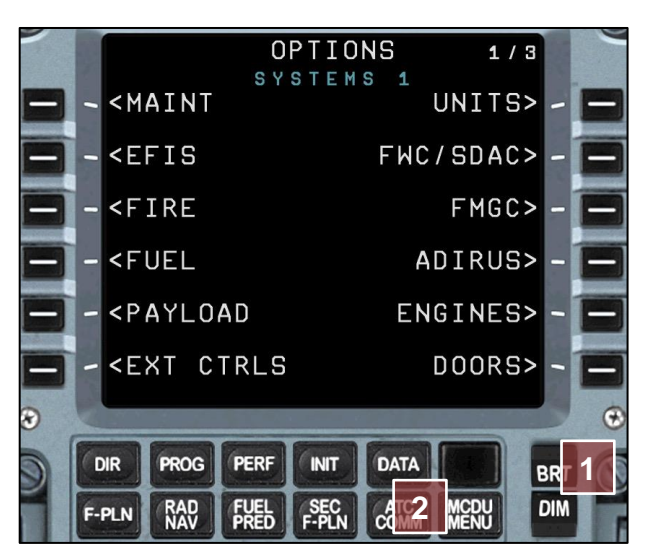

Good to know

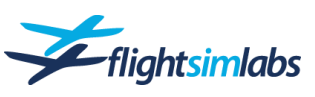

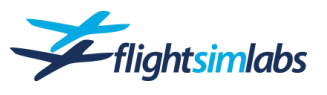

## 5. USING THE A320-X

## Electronic Flight Bag (EFB)

The Electronic Flight Bag ("EFB") is a device that replaces the paper documents and books that used to be carried inside each pilot's flight bag. EFBs bring flight preparation and documentation into the digital age. This not only saves weight but adds features that can help to improve flight efficiency and safety by providing additional information to pilots.

EFBs come in different form factors with various sets of features. Some are portable and only require a power connection while others are mounted permanently or are even fully integrated into the flight deck. Portable EFBs often use iPads or similar personal tablet hardware for their cost advantage. However, these types of EFBs are not as feature rich as the integrated ones as they are not connected with the aircraft's avionics and thus lack access to information like weights, aircraft position or ACARS data.

In contrast, the integrated EFBs can provide much more data. They are capable of displaying aircraft position on charts and maps, pulling FMGC data for speed calculation and providing an easy communication terminal for ACARS messaging. Regardless of which type of EFB the pilots have at their disposal, they are a valuable tool in the daily work routine of any pilot.

#### **INTRODUCTION**

The EFB modelled for the A320-X Sharklet family is, in principle, based on the portable tablet-style EFBs. These are the most widely used and accessible type and are easily integrated it into one's flight deck workflow.

To enhance the experience and provide you with even more useful tools, we've also incorporated features usually reserved for high-end EFB models. In addition, we've also added a few features to help you when you are using online ATC networks.

#### EFB ON TABLET / 2<sup>ND</sup> PC

The EFB can be displayed in a web browser on the same PC, a networked PC or a tablet using the web browser.

Use one of the following addresses to display the EFB:

• If the browser is located on the same computer as P3D, enter the following address:

localhost:23032

• If the browser is located on a remote PC or other device which is on the same network as the computer running P3D, enter the following address:

#### 192.168.1.1:23032

Note: You must replace the IP address in bold print with your P3D computer's IP address.

#### **Recommended browsers**

- iPad: Safari
- Android Tablet: Chrome
- Desktop PC: Any modern browser

NOTE: JavaScript must be enabled for the EFB to display in the browser.

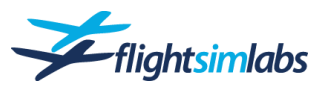

#### FEATURES

#### Мар

The EFB's world map can display the following data:

- Current Aircraft position anywhere in the world
- Detailed airports including runways, taxiways and parking stands
- The current flight route including any changes made during flight
- Active ATC sectors (VATSIM or IVAO)
- Aircraft around you (AI traffic or Online ATC traffic)
- Weather data uplink (SIGMET & Precipitation)

#### Take-Off / Landing Data Calculation

Calculation tool for take-off and landing data:

- All calculations take into account obstacles from terrain data
- System failure conditions are also considered for accurate landing data calculations

#### Loadsheet

An electronic version of the loadsheet is displayed and includes graphs for centre of gravity.

#### ACARS

ACARS communication and management with the capability to both receive and send such messages.

#### OFP

Display of the entire package of an uplinked Online Flight Plan ("OFP") (SimBrief or PFPX)

#### Checklist

Flight checklist, type and airline specific. Custom checklists can also be created and displayed.

#### **Document Reader**

Display any PDF document within the EFB.

#### Web Interface

Can be used to display any web-based tool, including the ability to access charts by Navigraph or Aerosoft.

#### **BASIC FUNCTIONS**

Two EFBs are placed on the flight deck. One is on the Captain's side, the other on the First Officer's side and each has the capability to show pages independent from the other.

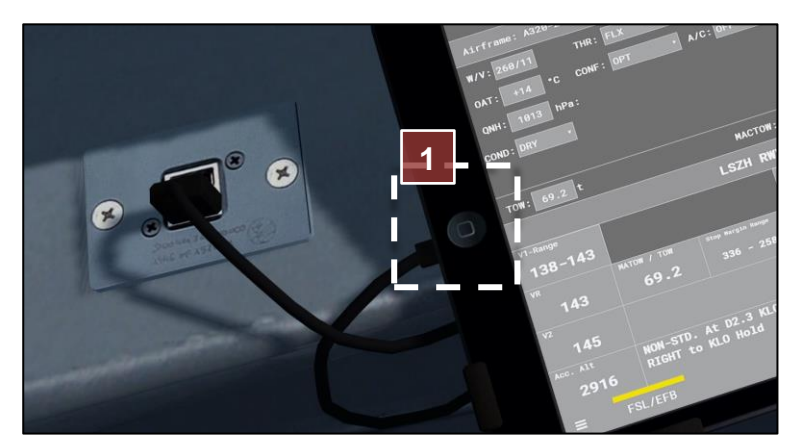

To turn on the EFB, make a **long right**-mouseclick on the tablet's home button **(1)**.

While the EFB is turned on, the same button can be pressed with a **left** click to return to the main screen.

The EFB offers the possibility to add tabs that can link to any desired web page. It also features settings for brightness and contrast.

Full keyboard- and mouse input is enabled as soon as a mouse cursor is clicked on the EFB in the Virtual Cockpit. This includes the ability to use the mouse wheel to scroll through documents and messages.

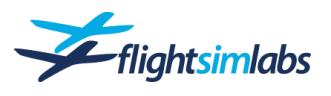

#### WEB INTERFACE / SETTINGS PAGE

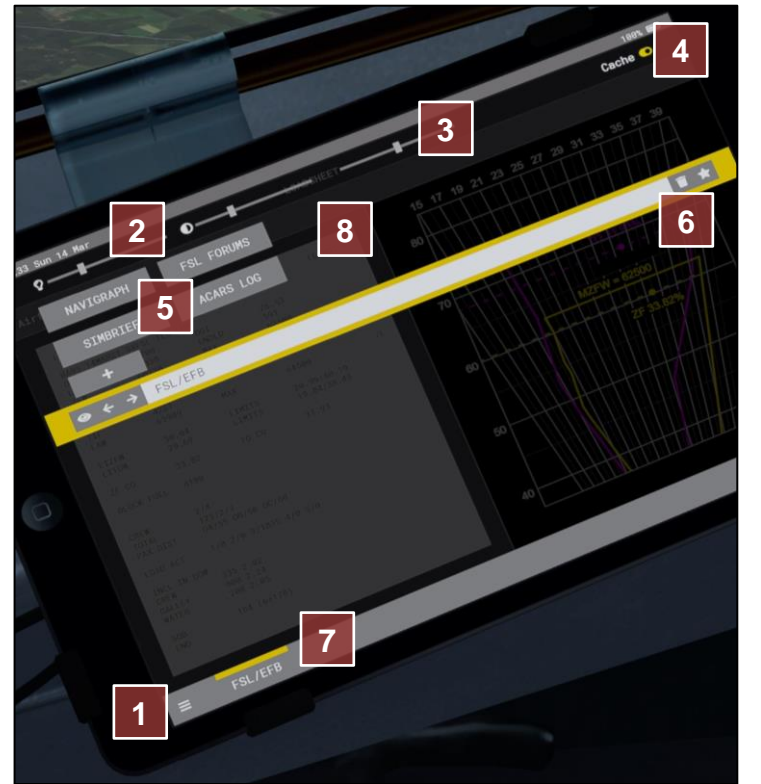

To access the web interface as well as the settings page, click on the menu symbol at the lower left of the EFB screen (1).

The settings at the top of the screen allow you to:

- Adjust brightness and contrast (2)
- Adjust the browser's zoom level (3)
- Enable or disable browser caching for the EFB tabs (4).

Note: These settings are not available when the EFB is displayed on a real tablet or any external browser as this functionality is not needed outside of the Virtual Cockpit.

To add a new browser tab, select any of the bookmark buttons or define a new one using the + - button (5).

Any new web address can be made a bookmark by hitting the star-button to the far right **(6)**.

New browser tabs will be displayed at the bottom of the EFB (7).

Bookmarks will be added to the button area at the top **(8)**. To delete a bookmark-button, right-click the button and select remove.

To close this settings page, press again the menu button (1).

The web interface functionality allows you to use any website inside the Virtual Cockpit. This includes the electronic Jeppesen charts provided by Navigraph as well as LIDO charts provided by Aerosoft. Access to these charts services is not included with the EFB or Flight Sim Labs aircraft and must be purchased separately.

#### Navigraph

Pressing the 'Navigraph' bookmark button opens a new tab to the Navigraph charts web service. Log in with your username and password. If the EFB's cache functionality is enabled, your account credentials are locally stored and retained between sessions.

NOTE: The Virtual Cockpit's EFB does not support moving the chart left/right/up/down in airway chart mode.

#### Aerosoft

In order to add a similar bookmark for LIDO charts, you need to add a new tab as described above, and then type in the following address:

#### https://navdatapro.aerosoft.com

Then save the tab as a bookmark and you'll have immediate access to those charts on your next flight.

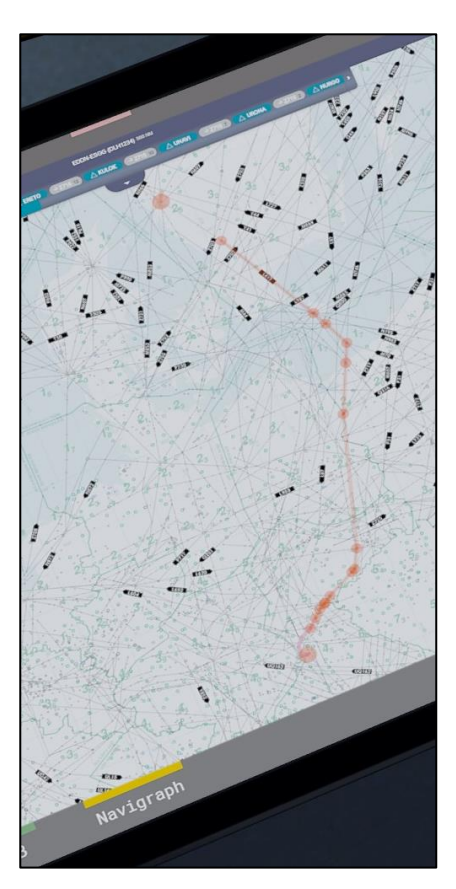

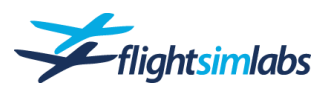

#### MAP

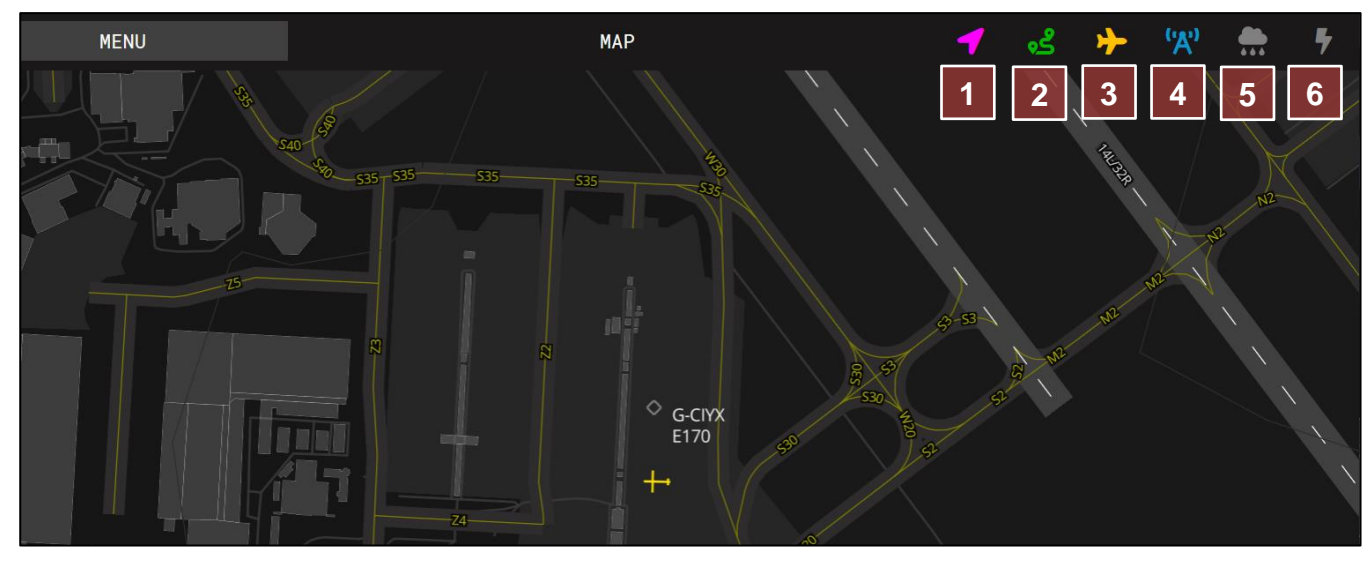

- 1. Centres map on your aircraft
- 2. Displays flight plan route
- 3. Displays surrounding aircraft

#### Ground-based precipitation data

Global precipitation data displayed on the EFB map comes from a groundbased meteo provider which is downlinked to the aircraft via SATCOM internet.

This data is NOT the same as precipitation data from the onboard weather radar and has much greater delay and is less accurate.

#### SIGMET

SIGMET messages provide global info on significant meteorological phenomena.

The messages usually contain location data which is displayed on the map as an amber polygon shape.

Clicking the polygon will display the SIGMET message.

- 4. Displays active Online ATC sectors
- 5. Displays ground-based precipitation radar
- 6. Displays SIGMET info

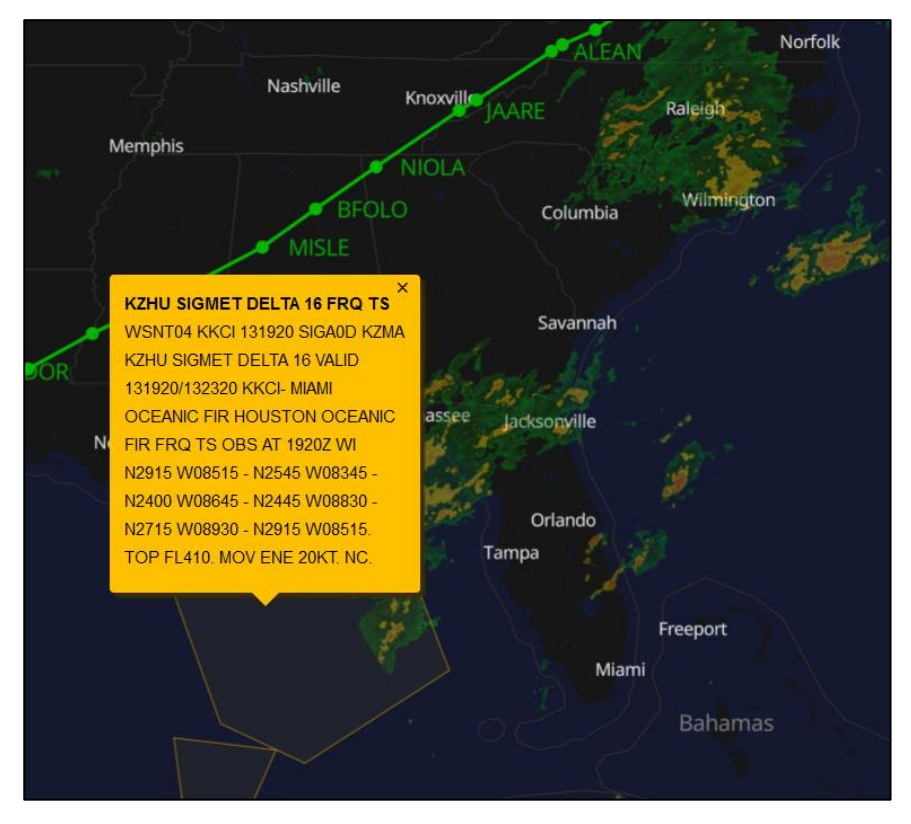

Weather info and SIGMET messages will only work if the Prepar3D simulator time is set to within plus or minus 1 hour of actual time. The weather data is not visible when the map is zoomed in to airport level.

If you need help in decoding SIGMET messages, download the following quick reference card from ICAO: www.icao.int/APAC/Documents/edocs/WS-SIGMET.pdf

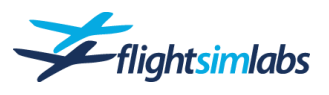

#### **Active Online ATC Sectors**

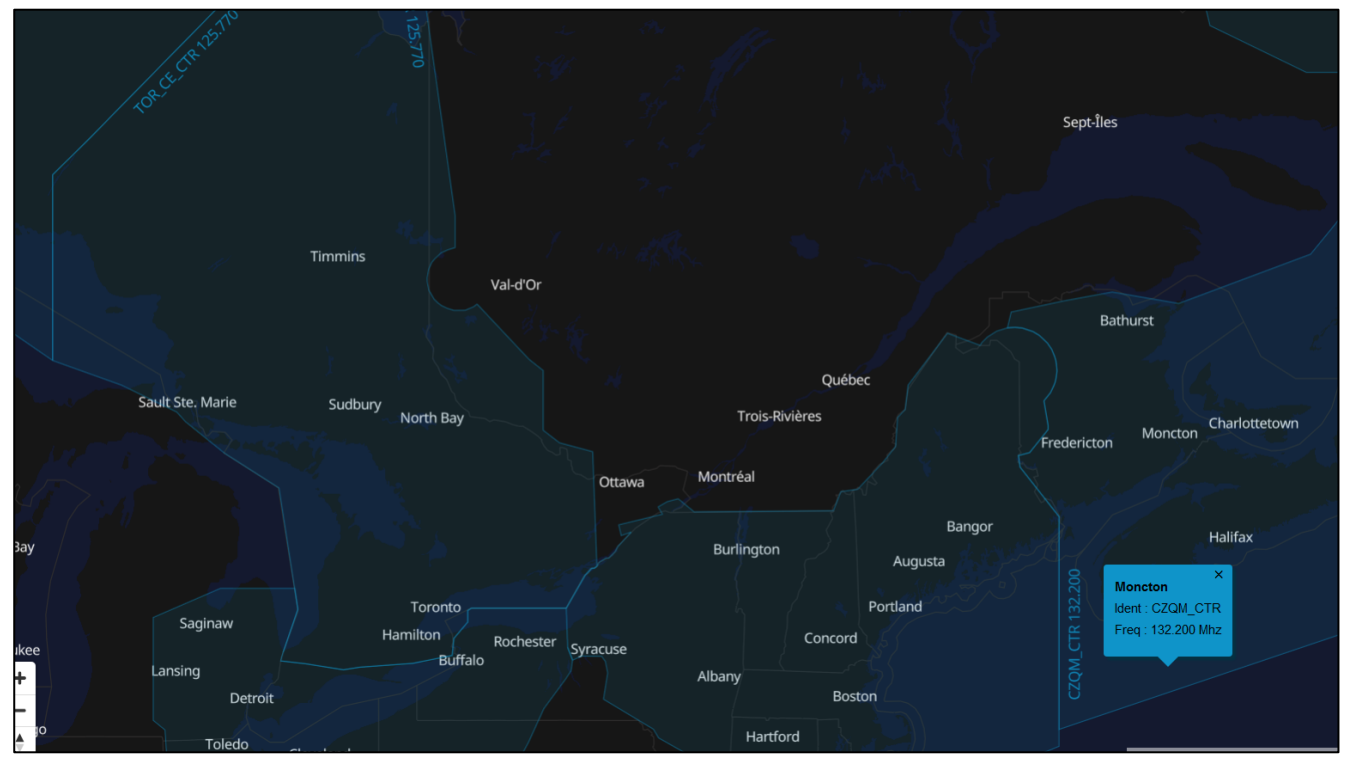

The active Online ATC sectors map layer displays all sectors being manned in the online ATC network of your choice. Clicking on any sector will pop up its name as well as ident and frequency.

The data source for this layer is switched between VATSIM and IVAO depending on the ATIS server source selected within the ATSU options pages. For details on how to set this, see the ATSU / Datalink chapter in the A320-X Introduction Guide.

#### **Surrounding Aircraft**

Activating this map layer will display all traffic surrounding your aircraft. Both AI aircraft and aircraft flying on the same online ATC network you are connected to will be shown.

Note: This feature does not exist on real EFBs. It has been included here as a nice way of keeping track of your friends when flying online.

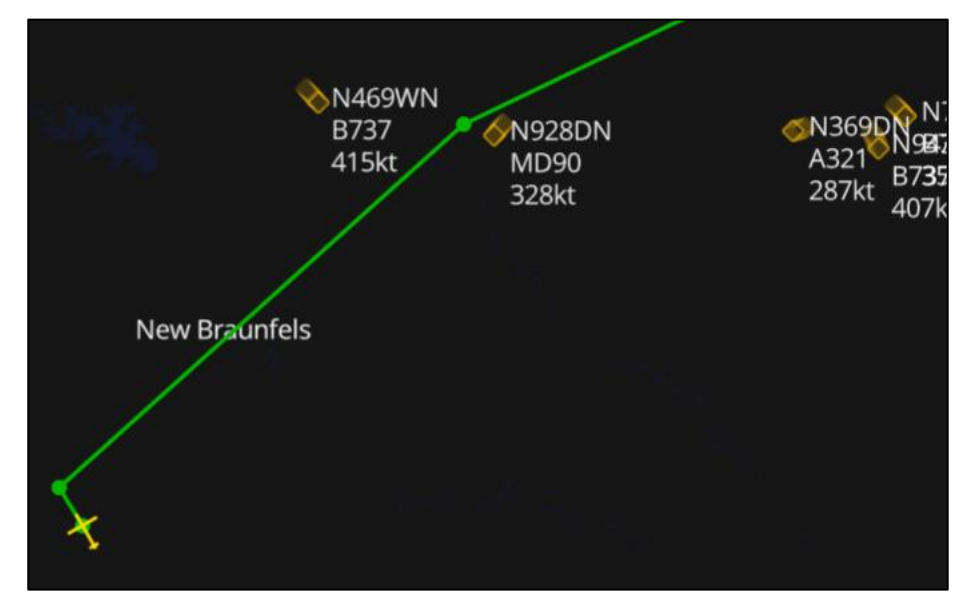

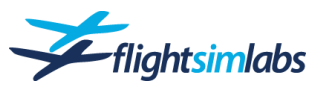

#### TAKE-OFF / LANDING DATA CALCULATION

#### **Take-Off Data Calculation**

The EFB take-off calculation tool allows for easy and convenient take-off performance calculation at any time before departure. Terrain is taken into account for all calculations. Keep in mind that terrain-influenced calculations can only be made if the aircraft is positioned at the desired airport.

| ME            | NU          |                   | TAKEOFF      |            |                           |              |                |          |           |
|---------------|-------------|-------------------|--------------|------------|---------------------------|--------------|----------------|----------|-----------|
| Airframe: A32 | 0-232-SL    | Reg: SX-FSL       |              | Airpor     | t: LFB0 1                 |              | PR             | INT 9    | CALC      |
| w/v: 0 2      | THR: FLX    | ~ A/I: OF         | F v          | BLAGNA     | С                         |              |                | 4        | 99ft/AMSL |
| 0AT: +15 °    | C CONF: OPT | ↔ A/C: OF         | =F ~         | Rwy        | Identifier                | TORA         | Slope          | SWY      | CWY       |
| QNH: 1013 h   | Pa:         |                   |              | 14R        |                           |              |                |          | 600       |
| COND: DRY     | 1           |                   |              | 14R        |                           |              |                |          | 600       |
| ు             |             |                   | -            | 32L        | F/L                       | 3503         |                |          | 600       |
|               | 6           |                   |              | 32L<br>32R | M4 8                      | 2703<br>3025 | -0.08<br>+0.00 | 300      | 600       |
| 10W: 68.1 t   |             | MACT              | OW: 31.93 %  |            |                           |              |                |          |           |
|               | -           | 10 LFBO R         | WY 32R F/L 1 | FORA 3     | 025 TOW 6                 | 8.1          |                |          |           |
| V1-Range      |             |                   | CONF         |            | MTOW: 73.                 | 5            |                | PLTOW:   | 87.4      |
| 149           |             |                   | 1+F          |            | HWC:0 k                   | t            |                |          | 07.4      |
| VR            | MATOW / TOW | Stop Margin Range | Stab Trim    |            | CWC: 0 K                  | τ            | Field          | Length:  | 87.4      |
| 149           | 68.1        | 91                | 0.7 DN       |            | /ΙΜΙΝ. ΙΙ4<br>/DMTNΙ· 110 |              | Sec. 9         | Seamont. | 87 /      |
| V2            |             |                   | Thrust       | l v        | /2MTN: 120                | (VMU)        | Jec. (         | segment. | 07.4      |
| 150           |             |                   | FLEX 70      | Ģ          | DOT: 216                  | (110)        | Ot             | stacle:  | 87.4      |
| Acc. Alt      | STD. At 200 | 00 turn RTGH      | T to TOF Hol |            |                           |              |                |          |           |
| 1997          | 010. AC 200 |                   |              |            |                           |              |                |          |           |

- 1. Airport ICAO identifier
- 2. Weather data for wind, temperature and QNH
- 3. Drop-down menu for runway condition
- 4. Drop-down menus for desired thrust setting and flaps configuration.
- 5. Drop-down menus for anti-ice and packs selection.
- 6. Take-off weight

- 7. Centre of gravity at take-off weight
- 8. Runway selection, including intersections
- 9. Buttons to calculate take-off data and print the data if a printer is set up.
- 10. Header for selected runway and weight. Take-off data appears below this header.

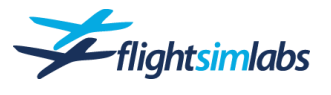

#### Landing Data Calculation

The EFB landing calculation tool allows for easy and convenient landing performance calculations at any time. This tool also takes into account all system failure conditions that could influence landing performance.

| ME                  | NU                                                                                                    |        |       |        | LANDING  |                                                                                                    |         |        |      |          |                   |        |
|---------------------|----------------------------------------------------------------------------------------------------|--------|-------|--------|----------|----------------------------------------------------------------------------------------------------|---------|--------|------|----------|-------------------|--------|
| Airframe: A32       | 0-232-SL                                                                                                    | Reg: S | X-FSL |        |          | Airpor                                                                                                    | t: EGL  | . 1    |      |          | 10 <sub>CAL</sub> | CULATE |
| W/V: 250/16         | THENU LANDING   A320-232-SL Reg: SX-FSL Airport: EGL 10 CALCULATE   A320-232-SL Reg: SX-FSL Airport: EGL 10 CALCULATE   A320-232-SL Reg: SX-FSL Airport: EGL 10 CALCULATE   A320-232-SL Reg: SX-FSL Airport: EGL 10 CALCULATE   A A/C: 0N A/C: N/A 83ft/AMSL   A/Director A/C: 0N A/C: N/A 09 3593 +0.00 3.0 5.0   A/C: 0N SET CLEAR 7 3352 +0.00 3.0 5.0   27R 3660 +0.00 3.0 5.0 27R 3660 +0.00 3.0 5.0   27R 3902 +0.00 3.0 5.0 27R 3660 +0.00 3.0 5.0   10 EGLL RWY 27L LDA 3660 LAW 64.4 Image: Arrow of the the the the the the the the the the |        |       |        |          |                                                                                                    |         |        |      |          |                   |        |
| 0AT: +9 2           | C REV: NON                                                                                                    | E      | ~ A   | /C: ON | <u> </u> | Rwy                                                                                                    | Identif | ier    | LDA  | Slope    | G/S               | M/A    |
| <u>QN</u> H: 1015 h | Pa:                                                                                                    |        |       |        |          | 09L                                                                                                    |         |        |      |          |                   | 5.0    |
|                     |                                                                                                    |        |       |        |          | 09R                                                                                                    |         | 7      |      |          |                   | 5.0    |
|                     |                                                                                                    |        |       | 5      |          | 27L                                                                                                    |         |        | 3660 | +0.00    | 3.0               | 5.0    |
| System Failur       | es                                                                                                    |        | SET   |        | CLEAR    | 27R                                                                                                    |         | _      | 3902 | +0.00    | 3.0               | 5.0    |
| Act LAW: 64         | 4.4 6                                                                                                    |        |       |        |          | RCAM:                                                                                                    | DRY     | 8      | ~    | TYPE: NO | RMAL              | 9 ~    |
|                     |                                                                                                    | 11     | Ē     | GLL RW | Y 27L LD | A 366                                                                                                    | 0 LAW   | 64.4   |      |          |                   |        |
| Act LAW / MALAW     |                                                                                                    |        |       | VAPP   | VLS: 138 |                                                                                                    | MLAW:   | 64.5   |      |          | PLAW:             | 80.0   |
| 64.4                |                                                                                                    |        |       | 1      | 43       |                                                                                                    |         |        |      | Field    | Length:           | 90.0   |
| G/A CLB Grad        | Brake Setting                                                                                                    | ILD    | FLD   | Exit   | LDA      |                                                                                                    |         |        |      | (        | G/A CLB:          | 80.0   |
| 5.1 %               | MANUAL                                                                                                    | 1241   | 1427  | TWY S6 | 2246     |                                                                                                    | HWC:    | 15 kt  |      |          | DG CLB:           | 90.0   |
|                     |                                                                                                    | 2211   | 2542  | TWY N6 | 2327     |                                                                                                    | CWC:    | 5 kt   |      | Brake    | Energy:           | 90.0   |
| LDG CLB Grad        | MED                                                                                                    | 1537   | 1/6/  |        | 2854     |                                                                                                    | VMCL:   | 113 ki | t    | Tire     | e Speed:          | 90.0   |
| 15.4 %              |                                                                                                    |        |       | TWY N8 | 3353     |                                                                                                    |         |        | _    |          |                   |        |
|                     |                                                                                                    |        |       |        |          | HEATHROW 83ft/A   Rwy Identifier LDA Slope G/S M/A   09L 3593 +0.00 3.0 5.0   09R 7 3352 +0.00 3.0 5.0   27L 3660 +0.00 3.0 5.0   27R 3902 +0.00 3.0 5.0   27R 3902 +0.00 3.0 5.0   27R 3902 +0.00 3.0 5.0   27R 3902 +0.00 3.0 5.0   27R 3902 +0.00 3.0 5.0   27R 3902 +0.00 3.0 5.0   A3660 LAW 64.4 9 9   DA 3660 LAW 64.5 PLAW: 80.0   G/A CLB: 90.0 0.0 G/A   CWC: 5 kt LDG CLB: 90.0   VMCL: 113 kt Tire Speed: 90.0 |         |        |      |          |                   |        |

- 1. Airport ICAO identifier
- 2. Weather data for wind, temperature and QNH
- 3. Drop-down menus for reverse thrust setting and flaps configuration.
- 4. Drop-down menus for anti-ice and packs selection.
- 5. Setting and clearing failure conditions. When set, the condition will display with red background.
- 6. Landing Weight
- 7. Runway selection
- 8. Drop-down menu to specify the amount of runway contamination.
- 9. Choose between manual landing and Autoland.
- 10. Button to calculate the landing data.
- 11. Header for selected runway and weight. Landing data appears below this header.

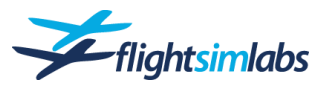

#### **LOADSHEET**

The loadsheet tab is populated as soon as the actual loadsheet has been delivered to the aircraft via ACARS. A graphical representation of the actual weights, centre of gravity and their limitations appears next to the loadsheet.

| МЕ                                               | NU                                                        |                            |                                     | LOADSHEET |    |                        |                  |    |    |    |    |     |         |           |            |          |    |        |  |
|--------------------------------------------------|-----------------------------------------------------------|----------------------------|-------------------------------------|-----------|----|------------------------|------------------|----|----|----|----|-----|---------|-----------|------------|----------|----|--------|--|
| Airframe: A32                                    | 0-232-SL                                                  | Reg: SX                    | -FSL                                |           |    |                        |                  |    |    |    |    |     |         |           |            |          |    |        |  |
| LOADSHEET                                        |                                                           |                            |                                     | ED NO: 1  |    | 15                     | 17               | 19 | 21 | 23 | 25 | 27  | 29      | 31        | 33         | 35       | 37 | 39     |  |
| BA95 14MAR21<br>DOW<br>LOAD<br>ZFW<br>TOF<br>TOW | SXFSL TLS LHR<br>43700<br>18038<br>60230<br>7900<br>68130 | DOI<br>UNDLD<br>MAX<br>MAX | 26.53<br>591<br>62500<br>73500      |           | 80 |                        |                  |    |    |    | N  | 110 | N = 1   | 7350      | 0          |          |    | $\int$ |  |
| TIF<br>LAW<br>LIZFW<br>LITOW                     | 4221<br>63909<br>30.04<br>29.69                           | MAX<br>LIMITS<br>LIMITS    | 64500<br>20.99/40.19<br>19.84/38.49 | /L        | 70 |                        |                  |    | -  |    | +  |     | TO<br>- | 31.9<br>• | 3%<br>_  - | +        |    | //     |  |
| ZF CG<br>BLOCK FUEL                              | 33.82<br>8100                                             | TO CG                      | 31.93                               |           | 60 | $\left  \right\rangle$ | $\left  \right $ |    |    |    | -  |     |         | 5250      |            | <u> </u> | #] |        |  |

#### <u>ACARS</u>

#### The ACARS tab is the message centre for all ACARS messages.

New messages are listed, titled and time stamped as they arrive. When a new message comes in, a notification bubble identifying the message will pop up at the top of the EFB screen. This bubble will display on every EFB page, alerting you to an incoming message. Unread messages have bold titles while read message titles are not bold. If ACARS messages are read in the MCDU, they are also marked as read in the EFB. When messages are clicked, they are displayed at the bottom of the window. Messages are also neatly sorted into categories on the left. Messages can be printed and even composed and sent from this tab.

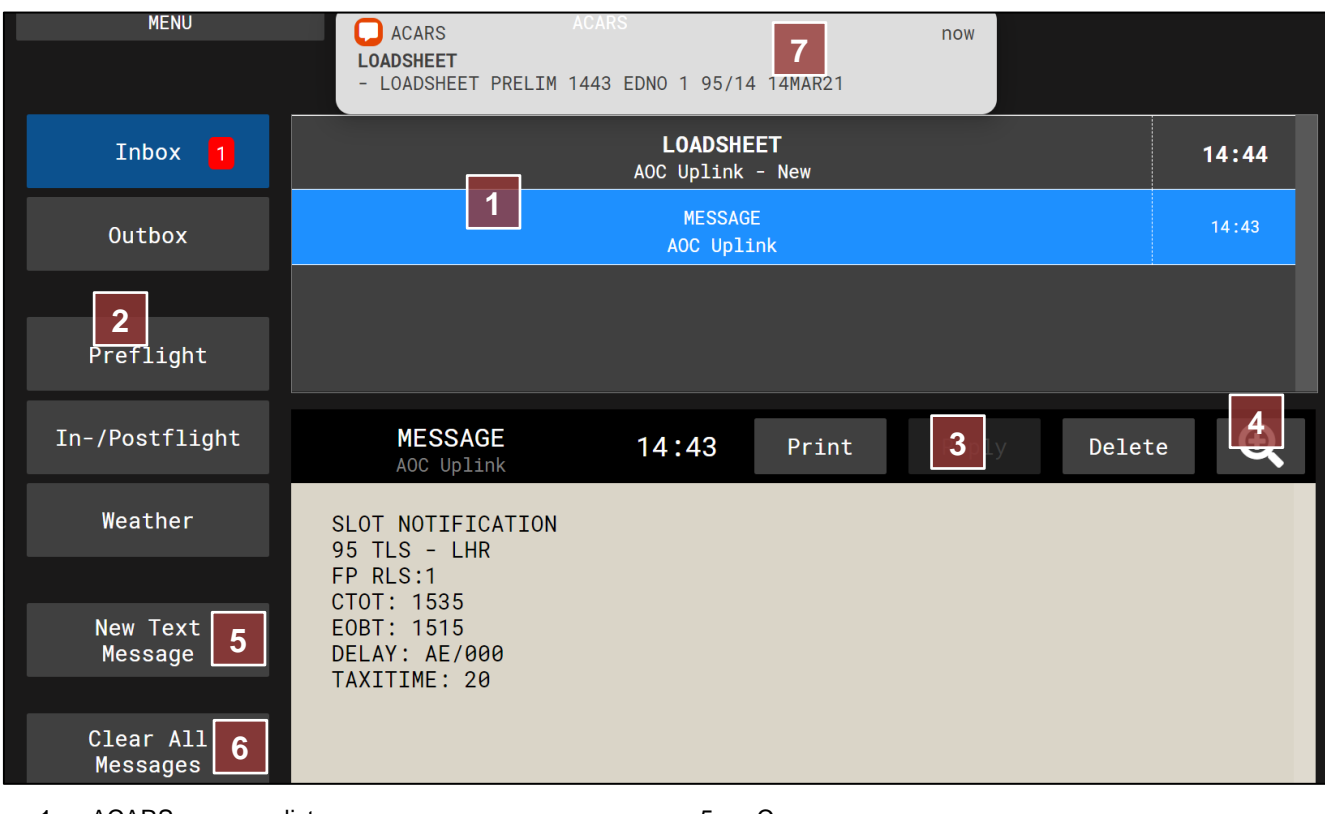

- 1. ACARS message list
- 2. Message categories.
- 3. Print, reply to and delete messages.
- 4. Enlarge message area

- 5. Compose new messages.
- 6. Clear all messages. This is useful when on turnaround between flights.
- 7. Bubble for new ACARS messages.

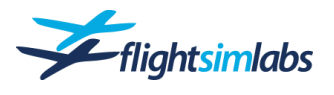

#### DOCUMENT READER

A PDF document reader is available within the EFB should you wish to consult manuals from within the Virtual Cockpit during flight. Dedicated buttons for Flight Sim Labs documents have been created by default.

In addition, custom PDF files can also be opened from within the document reader by clicking on the "+" button. In order to access custom PDF documents, these files need to be placed in the following location:

C:\Program Files\FlightSimLabs\A320X\P3Dx64\Documentation

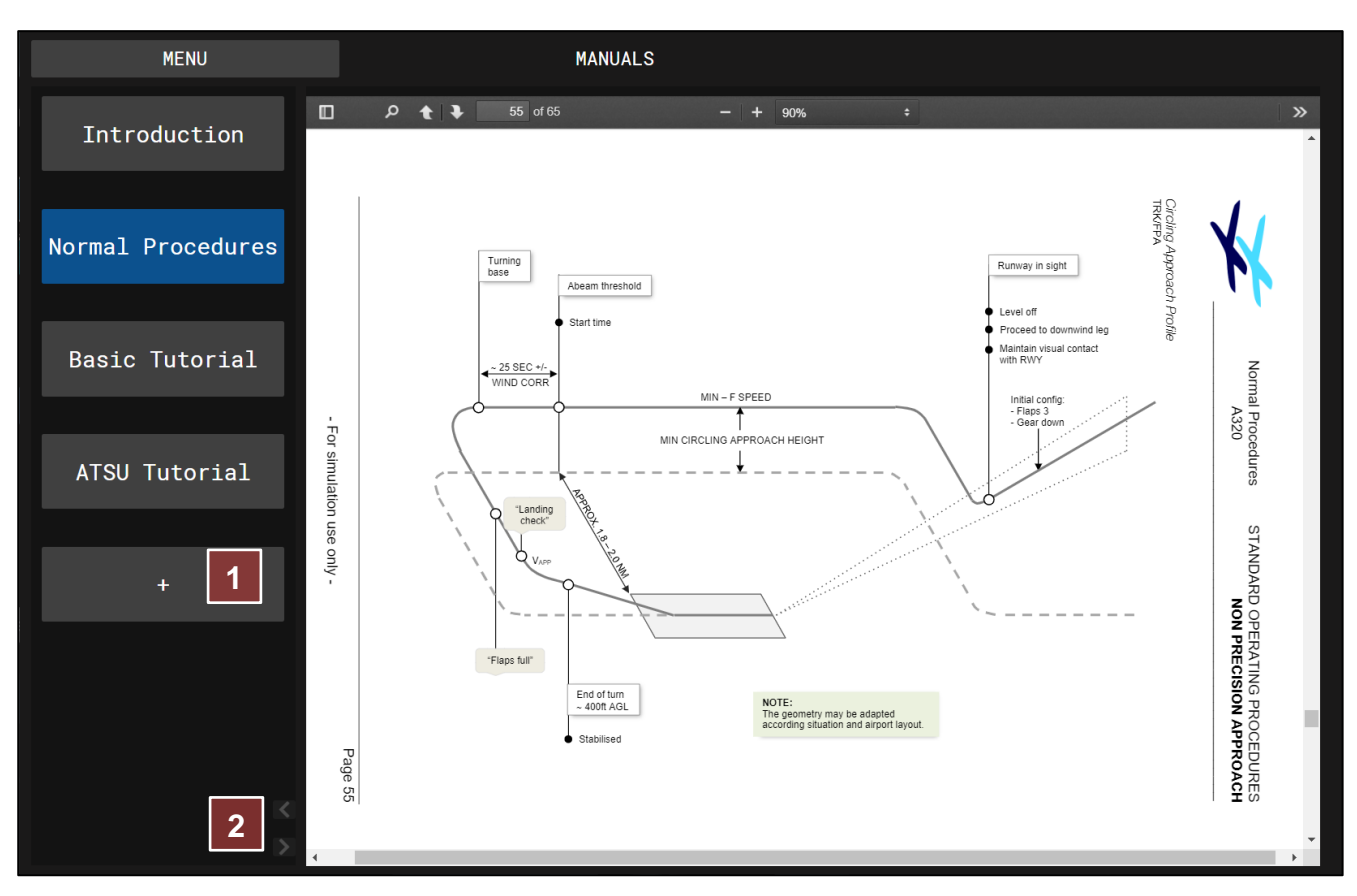

- 1. Open additional documents
- 2. Enlarge the document viewer

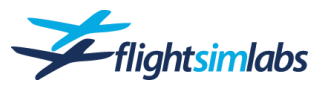

### Jump Ahead Function

The "Jump Ahead" feature essentially allows you to skip parts of your flight by selecting an upcoming waypoint along your planned route and having the aircraft jump instantly to that selected waypoint. Fuel on board, altitude, speed, expected crossing time and elapsed time will automatically be adjusted to to the amounts and values at the selected waypoint you would have had if you had flown the route in real time.

You can also adjust any of those values before making the jump. For example, if you want to skip ahead to the landing but would like to make the aircraft heavier to experience a maximum weight landing, simply adjust the remaining fuel on board to the desired amount and then execute the jump.

#### USING JUMP AHEAD

The Jump Ahead feature is accessed via the MCDU main  $\ensuremath{\mathsf{menu}}$ :

• On the MCDU press the "MCDU MENU" button (1), then "JUMP AHEAD >" (2) to get the options page.

• Select any desired waypoint from the list (3). You may use the arrow keys to scroll through the flight plan to select any remaining waypoint along the route.

- Selecting a waypoint from the left column will fill in the right column with that waypoint's FMGC altitude, speed, FOB and estimated time (4).
- You may alter any of these values before making the jump. To do that, simply enter the value into the scratchpad and overwrite using the desired numbers.
- Select 'JUMP AHEAD' to accept and/or insert the changes. 'CONFIRM JUMP' will appear. Press the same key again to confirm the jump.
- The simulator will now reload the scenario and place the aircraft at the selected waypoint, incorporating the calculated or desired values. It is advised to give the aircraft's systems at least 10 seconds of time after the simulator has finished reloading the scenery to allow for adjustment to the new values before resuming your flight.

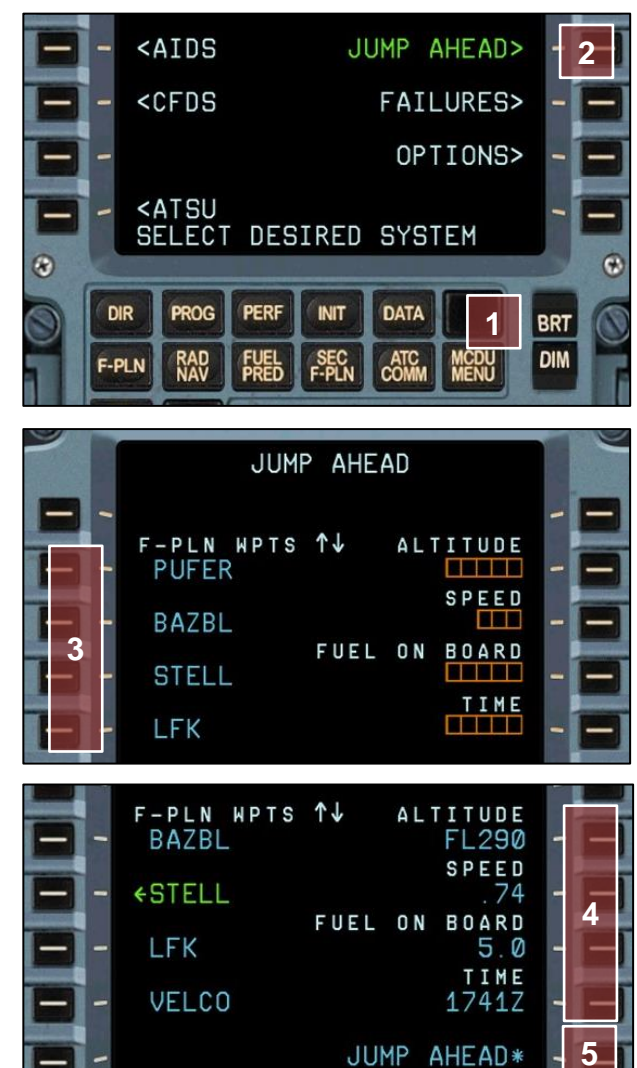

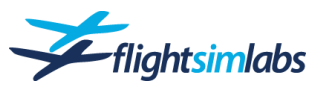

Copyright 2016-2021 Flight Sim Labs, Ltd., All rights reserved. AIRBUS, its logo and product & service marks are registered trademarks of Airbus. All rights reserved.

Officially licensed by Airbus.